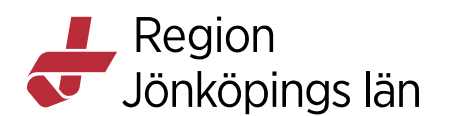

# Journaltabell - manual

#### Inledning

I journaltabell i Cosmic sker inmatning av information i tabellformat. Numeriska värden kan också presenteras i en graf. En journaltabell bygger på mallar uppbyggda av olika sökord. Det finns mallar som är gemensamma i Region Jönköpings län, men också specifika för att stödja olika verksamheters behov till exempel inom barnhälsovård.

När en ny journaltabell skapas för en patient skapas automatiskt en referens till tabellen i journalvyn under **Patientens journaltabeller**. Referensen uppdateras direkt när journaltabellen uppdateras.

Patienten ska endast ha en aktuell journaltabell från samma mall, till exempel **Bastabell slutenvård**. När en påbörjad journaltabell öppnas visas alla tidigare inmatade värden. Även de sökord som lämnats tomma visas upp. Journaltabellen används gemensamt av alla kliniker och enheter i Region Jönköpings län. I de fall patienten har fler tabeller från samma mall så används den senast skapade och de tidigare mallarna med samma namn avslutas.

#### Olika typer av sökord

Sökorden i journaltabell kan ha olika verktyg med olika uppbyggnad och funktion, t.ex. vallistor eller numeriska värden. Vissa sökord är så kallade arketyper. Arketyper skapas av Cambio och kan inte ändras lokalt. Arketyper kan spegla registrerade värden i flera olika vyer i Cosmic. Värden registrerade i arketypsökord i journaltabell visas i Patientöversikten och Analysytan. Journaltabellen kan dock inte ta emot information från andra delar av Cosmic, vilket innebär att ett värde infört i t.ex. Patientöversikten inte visas i journaltabellen, även om det är en arketyp.

Godkänt av Innehållsansvarig Kapitel Victoria Krantz Ellinor Frejegård Gäller från Version Dokument ID

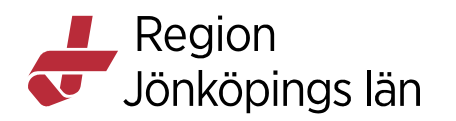

| Journaltabell                           |                     |                     |                     |                      |                                                                                                    |                                                         |
|-----------------------------------------|---------------------|---------------------|---------------------|----------------------|----------------------------------------------------------------------------------------------------|---------------------------------------------------------|
| <ol> <li>Mall: Bastabell sli</li> </ol> | utenvård            |                     |                     | T                    |                                                                                                    | URL:                                                    |
| Urinretention                           |                     |                     |                     |                      |                                                                                                    |                                                         |
| Tabell Graf                             |                     |                     |                     |                      | A V                                                                                                    |                                                         |
|                                         | 2023-01-01<br>14:00 | 2023-01-01<br>10:00 | 2023-01-01<br>08:30 |                      | Ăndra                                                                                                    |                                                         |
| BladderScan                             | 600 ml              | 350 ml              | 150 ml 🔗            | 18                   | Varopersonal.                                                                                              | v.                                                      |
| Miktion                                 | Försök till mik     | Försök till mik     | Miktion             | М                    | <li>BladderScan</li>                                                                                       |                                                         |
| Miktionssätt                            | Okänt               | Sittande            | Sittande            | Info                 | ormation om sökordet "BladderScan"                                                                         | ×                                                       |
| Avföring                                |                     |                     |                     |                      | nformation om sökordet:                                                                                    | Begreppsbeskrivning:                                    |
| Avföring egenskap                       |                     |                     |                     | Typ                  | p: Standard                                                                                                | kan inte skilja på urin, blod, blodkoagler, eller annan |
| Illamående                              | 1 poäng             | 3 poäng             |                     | Ve                   | rktyg: Numeriskt:                                                                                          | vatskeansamling.                                        |
| Kräkning                                |                     |                     |                     | En<br>Mir            | ihet: ml<br>n: 0                                                                                           |                                                         |
| vayng nygien                            |                     |                     |                     | Re<br>Re<br>Ko<br>Be | n frim: 0<br>frima: 200<br>immentarsfäll ska: Alltid vara tillgängligt<br>gränsning av antal tecken: Ingen |                                                         |
|                                         |                     |                     |                     | - Hj                 | jäiptext:                                                                                                  | Länkar.                                                 |
|                                         |                     |                     |                     |                      |                                                                                                    | Stäng                                                   |

För att få mer information om ett sökord, samt att följa eventuella länkar för ytterligare information, klicka på i:et.

# Spegling till Patientöversikten, Analysytan och Gemensamma dokument

De sökord i journaltabellerna som också finns med i Gemensamma dokument kommer automatiskt att uppdateras när journaltabellen fylls i. Arketypssökord speglas från journaltabell till Patientöversikten och Analysytan.

## Läsa journaltabell

Informationen visas i omvänd kronologisk ordning, det vill säga det senaste värdet visas längst till vänster. När det finns en kommentar till ett värde, så visas en

Victoria Krantz Ellinor Frejegård Gäller från Version Dokument ID

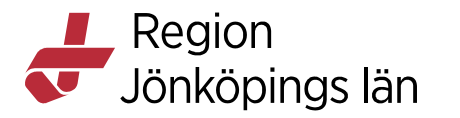

| pratbubbla i cellen | . Man kan | läsa kommentaren | via tooltip. |
|---------------------|-----------|------------------|--------------|
|---------------------|-----------|------------------|--------------|

| Journaltabell          |                     |                     |                     |   |
|------------------------|---------------------|---------------------|---------------------|---|
| i Mall: Bastabell slut | tenvård             |                     |                     | T |
| Urinretention          |                     |                     |                     |   |
| Tabell Graf            |                     |                     |                     | • |
|                        | 2023-01-01<br>14:00 | 2023-01-01<br>10:00 | 2023-01-01<br>08:00 |   |
| BladderScan            | 600 ml              | 350 ml              | 150 ml 🔗            |   |
| Miktion                | Försök till mik     | Försök till mik     | Miktion             |   |
| Miktionssätt           | Okänt               | Sittande            | Stående             |   |
| Avföring               |                     |                     |                     |   |
| Avföring egenskap      |                     |                     |                     |   |
| Illamående             | 1 poäng             | 3 poäng             | 5 poäng             |   |
| Kräkning               |                     |                     |                     |   |
| Daglig hygien          |                     |                     |                     |   |
|                        |                     |                     |                     |   |

Under fliken "Graf" visas de numeriska värden som matats in i tabellen som kurvor i en graf. Grafen går att anpassa:

- Klicka på knappen Inställningar.
- Markera aktuella sökord och aktuellt tidsintervall.
- Klicka på OK.

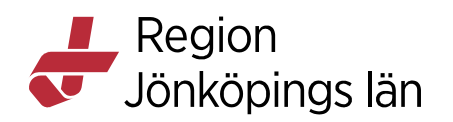

| Journaltabell          |                                                                      |                  |                                       |                                                           | _ 🗆        |
|------------------------|----------------------------------------------------------------------|------------------|---------------------------------------|-----------------------------------------------------------|------------|
| ) Mall: Mätvärden barn | V                                                                    | U                | JRL:                                  |                                                           | ٩          |
|                        | Grafinställningar                                                    |                  |                                       |                                                           | >          |
|                        | Sökord och lokala analy<br>Namn                                      | ser som k<br>Enh | an användas för gra<br>Referensvärden | fer<br>Y-skala                                            |            |
|                        | Huvudomfång                                                          | cm               | 0.0 - 100.0                           | 0.0 - 0.0                                                 |            |
|                        | Kroppsvikt                                                           |                  | 0.0 - 1000.0                          | 0.0 - 0.0                                                 |            |
| abell Graf             | Längd                                                                |                  | 0.0 - 1000.0                          | 0.0 - 0.0                                                 |            |
|                        | Bukomfång                                                            | cm               | 0.0 - 100.0                           | 0.0 - 0.0                                                 |            |
|                        | Swe-PEWS                                                             | poäng            | 0.0 - 1.0                             | 0.0 - 0.0                                                 |            |
|                        | Andningsfrekvens                                                     |                  | 0.0 - 200.0                           | 0.0 - 0.0                                                 |            |
|                        | SpO2 (pox)                                                           |                  | 0.0 - 50.0                            | 0.0 - 0.0                                                 |            |
|                        | Syrgasbehandling                                                     | l/min            | 0.0 - 25.0                            | 0.0 - 0.0                                                 |            |
|                        | Högflödesgrimm                                                       | %                | 21.0 - 100.0                          | 0.0 - 0.0                                                 |            |
|                        | Högflödesgrimm                                                       | I/min            | 0.0 - 60.0                            | 0.0 - 0.0                                                 |            |
|                        | Kombinera Separ<br>Inställningar för x-axel<br>10 Timme<br>Namn: Tid | era              | ▼<br>▼ För                            | <ul> <li>Först O Sis<br/>definierat datumforma</li> </ul> | st<br>t 1  |
|                        |                                                                      |                  |                                       | OK                                                        | Avbry      |
|                        |                                                                      |                  |                                       |                                                           | ställninga |

# Skapa ny journaltabell

Innan en ny journaltabell skapas, kontrollera om patienten redan har en aktiv journaltabell för samma mall. Om så är fallet används befintlig journaltabell.

- Öppna fönstret **Journal**.
- Öppna Patientens journaltabeller.

Victoria Krantz Ellinor Frejegård Gäller från Version Dokument ID

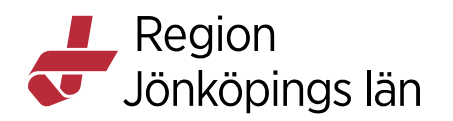

#### • Välj Ny journaltabell.

| MINA GENVÄGAR                              | 🗘 Journal:                                                                                                    |
|--------------------------------------------|----------------------------------------------------------------------------------------------------|
| Utdelningsvy                               | Journal:                                                                                                    |
| Vätskebalans<br>Besökslista                | Gemensamma dokument     Patientens journaltabeller                                                                                                    |
| Patientöversikt                            | Canceröversikt     Nu är 5 av vyns 5 anteckning     Personcentrerat sammanhållet vårdförlopp                                                                                                    |
| Patientkort                                | Ø Vårdförloppet 2023-05-30 15:31 Jo                                                                                                    |
| Journal                                    | 🗸 Hilvaxtkurva 🦳 🛁                                                                                                    |
| Operationsprogram<br>Osignerat och Ovidime | Enhetens remissvårdåtagande,Läsvy                                                                                                    |
| Läkemedelslista                            | 2 Patientens varupharen                                                                                                    |
| Svevac                                     | Enhetens fullständiga journal - Utskriftsvy 2023-05-30 14:55 Jo                                                                                                    |
| Tidbok                                     | Blanketter och intyg                                                                                                    |
| Beställningsstatus                         | Webcertintyg                                                                                                    |
| Beställning provbunden                     | Regionens anteckningar exkl psykiatri                                                                                                    |
| Provtagningsunderlag                       | Regionens läkaranteckningar exkl psykiatri<br>Närakuter upder jourtid                                                                                                    |
| Svar provbunden                            | Bra Liv vårdcentraler                                                                                                    |
| Ärendeöversikt                             | <ul> <li>Privata vårdcentraler</li> <li>Privata vårdcentraler</li> <li>Privata specialistvård</li> <li>Kirurgisk vård</li> <li>Medicinsk vård</li> <li>Psykiatri, rehabilitering och diagnostik</li> <li>Journalreferenser</li> <li>Arkiverade enheter - Privata</li> <li>Arkiverade enheter - Regionen</li> <li>Katastrofenheten</li> <li>Smittskydd vårdhygien</li> </ul> |
|                                            | Ny journaltabell Ny blankett Ny anteckning                                                                                                    |

- Välj aktuell mall i rullisten.
- I dialogfönstret, kontrollera/justera vårdkontakt, datum och klockslag, klicka på **OK**. *Observera att nuvarande datum och klockslag fylls i per automatik om du ska registrera värden som har tagits vid ett annat*

Victoria Krantz Ellinor Frejegård Gäller från Version Dokument ID

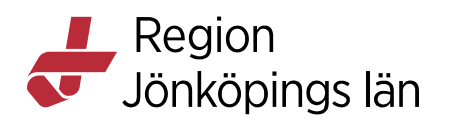

| <b>v</b>                                                             |                                                                                                    |
|----------------------------------------------------------------------|----------------------------------------------------------------------------------------------------|
|                                                                      |                                                                                                    |
|                                                                      |                                                                                                    |
| Ny kolumn                                                            | ×                                                                                                    |
| Vårdkontakt: 2023-, Vårdtillfälle, , Kir A nedre gastro Jkp, Kirurgk | di 🔻                                                                                                    |
| Vardpersonal:* Enhet:* Kir A nedre gastro J                          | кр 🔻                                                                                                    |
| Kolumnrubrik: <välj></välj>                                          | V                                                                                                    |
| Datum och tid: 2023-01-01 € 🔛 08:00  €                               |                                                                                                    |
|                                                                      |                                                                                                    |
| QK A                                                                 | vbryt                                                                                                    |
|                                                                      |                                                                                                    |
|                                                                      |                                                                                                    |
|                                                                      |                                                                                                    |
|                                                                      | Ny kolumn         Vårdkontakt:       2023-, Vårdtillfälle, , Kir A nedre gastro Jkp, Kirurgi         Vårdpersonal:*       Enhet:*         Kolumnrubrik: <välj>         Datum och tid:       2023-01-01 ‡ 🗰 08:00  ‡         OK       A</välj> |

klockslag måste tiden justeras manuellt.

• I tabellkolumnen (datum och klockslag), registrera värden genom att klicka i en cell och fyll i information i arean till höger.

| Tabell Graf          |                     |                                   |
|----------------------|---------------------|-----------------------------------|
|                      | 2023-01-01<br>08:00 | Āndra Vērdesconst                 |
| Perifer venkateter 1 |                     | varupersonal.                     |
| Perifer venkateter 2 |                     | i Perifer venkateter 1            |
| KAD                  |                     | Insatt                            |
| Central venkateter   |                     | Insatt av personal på annan enhet |
| Epiduralkateter      |                     | Inspekterad                       |
| Subkutan venport     |                     | Borttagen                         |
| Ventrikelsond        |                     | höger                             |
| Dränage 1            |                     | Fritext                           |

• Det är möjligt att registrera fler värden vid samma tillfälle. Signera när alla värden är registrerade.

# Fortsätta registrera i påbörjad journaltabell

- Öppna fönstret **Journal**.
- Dubbelklicka på den journaltabell vars information ska uppdateras. .
- Lägg till en kolumn genom att klicka på knappen och ange information i dialogfönstret.

Godkänt av Innehållsansvarig Kapitel Victoria Krantz Ellinor Frejegård Gäller från Version Dokument ID

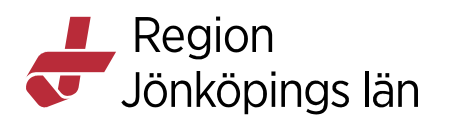

• I tabellkolumnen (datum och klockslag), registrera värden genom att klicka i en cell och fyll i information i arean till höger.

| Tabell Graf          |                     |                                          |
|----------------------|---------------------|------------------------------------------|
|                      | 2023-01-01<br>08:00 | Ändra                                    |
| Perifer venkateter 1 |                     | Vårdpersonal:                            |
| Perifer venkateter 2 |                     | <ol> <li>Perifer venkateter 1</li> </ol> |
| KAD                  |                     | Insatt                                   |
| Central venkateter   |                     | Insatt av personal på annan enhet        |
| Epiduralkateter      |                     | Inspekterad                              |
| Subkutan venport     |                     | Borttagen                                |
| Ventrikeleend        |                     | höger                                    |
| ventrikeisona        |                     | vänster                                  |
| Dränage 1            |                     | Fritext                                  |

• Det är möjligt att registrera fler värden vid samma tillfälle. Signera när alla värden är registrerade.

# Ändra i journaltabell

#### Ändra felaktigt värde

Om ett felaktigt värde har registrerats går det att ändra det efter signering. T.ex. om 60 ml fyllts i istället för 600 ml. Om ett felaktigt värde har registrerats och inte ska justeras/finnas kvar ska det istället makuleras, t.ex. en registrering på fel patient.

- Dubbelklicka på cellen för det felaktigt registrerade värdet.
- Klicka på Ändra.

| Kileka pa Allul               | а.                     |      |   |
|-------------------------------|------------------------|------|---|
| 2023-01-01<br>10:00<br>350 ml | Ändra<br>Vårdpersonal: |      | Ŧ |
| Försök till mik               | BladderScan            |      |   |
| Sittande                      | Värde<br>350           | Enhe | t |
|                               | Fritext                |      |   |
| 3 poäng                       |                        |      |   |
| Fyll i korrekt vä             | irde.                  |      |   |

• Signera.

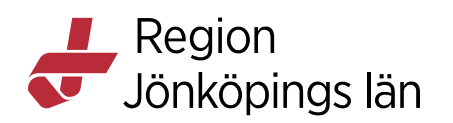

• En \* visas i cellen vilket betyder att inmatningen har omsignerats.

| Tabell Graf       |                     |                     |
|-------------------|---------------------|---------------------|
|                   | 2023-01-01<br>10:00 | 2023-01-01<br>09.30 |
| BladderScan       | 35 ml *             | 150 ml 🔗            |
| Miktion           | Försök till mik     | Miktion             |
| Miktionssätt      | Sittande            | Sittande            |
| Avföring          |                     |                     |
| Avföring egenskap |                     |                     |
| Illamående        | 3 poäng             |                     |
| Kräkning          |                     |                     |
| Daglig hygien     |                     |                     |

#### Ändra felaktigt datum och klockslag

Om en ny kolumn skapats med felaktig tidsangivelse kan detta ändras innan du har signerat inmatade värden.

- Se till att det inte finns någon inmatad information på något sökord för aktuell kolumn.
- Stäng kolumnen genom att klicka på krysset till höger.

| Tabell Graf          |                     |   | A Y                                      |   |                                         |
|----------------------|---------------------|---|------------------------------------------|---|-----------------------------------------|
|                      | 2023-01-01<br>14:30 |   | Ändra                                    |   | ×                                       |
| Perifer venkateter 1 |                     |   | Vårdpersonal:                            |   | ▼ Datum och tid: 2023-01-01 ‡ 🛗 14:30 ‡ |
| Perifer venkateter 2 |                     |   | <ol> <li>Perifer venkateter 1</li> </ol> |   | Historik [0]                            |
| KAD                  |                     |   | Insatt                                   |   |                                         |
| Central venkateter   |                     |   | Insatt av personal på annan enhet        | ~ |                                         |
| Epiduralkateter      |                     | ۹ | Inspekterad                              | ~ |                                         |
| Subkutan venport     |                     |   | Borttagen                                | - |                                         |
| Ventrikeleend        |                     |   | höger                                    |   |                                         |

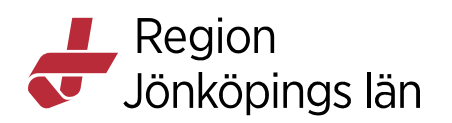

• Högerklicka i kolumnen och välj Redigera kolumnhuvud.

| Tabell    | Graf        |           |                           |
|-----------|-------------|-----------|---------------------------|
|           |             | 2023-01-0 | )1                        |
|           |             | 14:30     |                           |
| Perifer v | enkateter 1 |           | Redigera kolumnhuvud      |
| Perifer v | enkateter 2 |           | Redigera kolumn           |
| KAD       |             |           | Ta bort / makulera kolumn |
| Central v | enkateter   |           | Ny rad                    |
| pidurall  | kateter     |           | Ta bort rad               |
| Subkuta   | n venport   |           |                           |
| Ventrike  | Isond       |           |                           |
| Dränage   | 1           |           |                           |

• Uppdatera informationen i dialogrutan. Signera.

#### Ta bort kolumn

Följ instruktionen för "Ändring av felaktigt datum och klockslag" ovan, men välj **Ta bort / makulera kolumn** i vallistan som kommer upp när du högerklickar i kolumnen. Du kan även markera kolumnen och klicka på ikonen för **Ta bort / makulera kolumn**.

| Tabell Graf          |                           |                 |  |  |
|----------------------|---------------------------|-----------------|--|--|
|                      | 2023-05-30                | 2023-01-01      |  |  |
|                      | 14:30                     | 08:00           |  |  |
| Perifer venkateter 1 | Redigera kolumnhuvud      |                 |  |  |
| Perifer venkateter 2 |                           | Redigera kolumn |  |  |
| KAD                  | Ta bort / makulera kolumn |                 |  |  |
| Central venkateter   | -                         |                 |  |  |
| Epiduralkateter      |                           | Ny rad          |  |  |
| Subkutan venport     |                           | Ta bort rad     |  |  |
| Ventrikelsond        |                           |                 |  |  |
| Dränage 1            |                           |                 |  |  |
| Perifer venkateter 3 |                           |                 |  |  |

#### Komplettera med mer information i en signerad kolumn

Det är möjligt att göra tillägg i en kolumn, även om den är signerad.

- Dubbelklicka på cellen för det aktuella sökordet..
- Registrera aktuellt värde.

Godkänt av Innehållsansvarig Kapitel Victoria Krantz Ellinor Frejegård 
 Gäller från
 2023-11-18

 Version
 6.0

 Dokument ID
 146438

9(14)

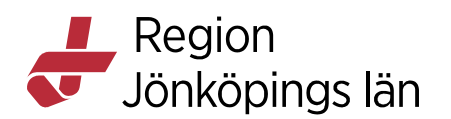

• Signera.

## Komplettera en journaltabell med plussökord

För att komplettera en befintlig journaltabell med fler sökord kan man lägga till så kallade plussökord.

• Klicka på ikonen för ny rad.

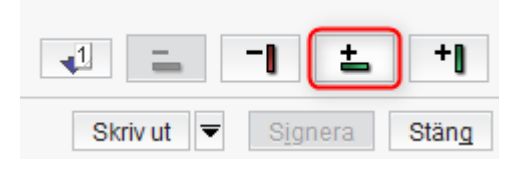

• Markera aktuellt plussökord (de inleds med +), pila över alternativt dubbelklicka på plussökordet.

| varupers   | Mallar Komponente                      | T                |                             |          | Namn                 | Plugin |
|------------|----------------------------------------|------------------|-----------------------------|----------|----------------------|--------|
| <u> </u>   |                                        | Mall             |                             |          | Perifer venkateter 1 | Sökord |
| (i) KAD    | + In- och utfarter Nefrosto            | omikateter hö    | jaer                        | <b>A</b> | Perifer venkateter 2 | Sökord |
| Insatt     | + In- och utfarter Nefrosto            | omikateter vä    | nster                       |          | KAD                  | Sökord |
| Insatt av  | + In- och utfarter Perifer v           | enkateter 3      |                             |          | Central venkateter   | Sökord |
| Bytt       | + In- och utfarter Peritone            | aldialvskate     | ter                         |          | Epiduralkateter      | Sökord |
| Bytt av pe | + In- och utfarter Perkuta             | n gastrostom     | ni                          |          | Subkutan venport     | Sökord |
| Kuffad     | + In- och utfarter PICC-lin            | ne               |                             |          | Ventrikelsond        | Sökord |
| Inspekte   | + In- och utfarter Pleurad             | ränage höge      | r                           |          | Dränage 1            | Sökord |
| Fritext -  | + In- och utfarter Pleurad             | ränage vänsi     | ter                         |          | Perifer venkateter 3 | Sökord |
|            | Sökord<br>Namn<br>Perifer venkateter 3 | Plugin<br>Sökord | Sökord<br>Perifer venkatete |          |                      |        |
|            |                                        |                  |                             |          |                      | OK     |

- De nya sökorden lägger sig sist längst ner i tabellen.
- Vid behov kan sökordet flyttas upp eller ner i tabellen med hjälp av pilarna till höger.
- Klicka på OK.

#### Avsluta journaltabell

Journaltabeller går att avsluta, till exempel om en dubblett har skapats av misstag. Värden från en avslutad journaltabell visas fortfarande i patientöversikten, analysytan och gemensamma dokument.

Godkänt av Innehållsansvarig Kapitel Victoria Krantz Ellinor Frejegård Gäller från Version Dokument ID

Region Jönköpings län

Gå in i aktuell journaltabell och klicka på knappen **Avsluta journaltabell**. I dialogfönstret, välj en orsak i listrutan, ange eventuellt en kommentar. Klicka på **OK**.

| Tabell Graf            |                    |                                            |
|------------------------|--------------------|--------------------------------------------|
|                        | 2022-02-01         | Ändra                                      |
|                        | 16:16              |                                            |
| Andningsfrekvens       |                    | Avsluta journaltabell ×                    |
| SpO2 (pox)             |                    | Ange en avslutningsorsak:                  |
| Syrgasbehandling       |                    | < Välj >                                   |
| Blodtryck              |                    | Filter                                     |
| Puls                   |                    | < Välj >                                   |
| ACVPU                  |                    | Dubblett<br>Annan orsak                    |
| Kroppstemperatur       |                    |                                            |
| NEW\$2                 |                    |                                            |
|                        |                    |                                            |
| KLS05                  | 70 1-2             |                                            |
| Kroppsvikt             | 78 Kg              |                                            |
| Längd                  | 175 cm             |                                            |
| BMI                    |                    |                                            |
| Smärta i vila          |                    |                                            |
| Smärta vid aktivitet   |                    |                                            |
| BladderScan            |                    |                                            |
| RIK                    |                    | OK Avbryt                                  |
| Avföring               |                    |                                            |
| Kräkning               |                    |                                            |
| Makulera Journaltabell | Avsluta journaltab | ell 🗌 Versioner 🔄 Dölj makulerade kolumner |

Det går att öppna en avslutad journaltabell genom att gå in i tabellen och trycka på knappen **Öppna Journaltabell**.

Victoria Krantz Ellinor Frejegård

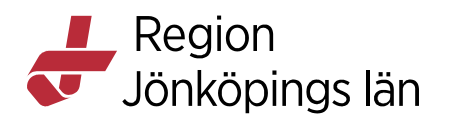

| Tabell Graf            |                |       |           |            |                |
|------------------------|----------------|-------|-----------|------------|----------------|
|                        | 2022-02-01     |       |           |            | Ändra          |
|                        | 16:16          |       |           |            |                |
| Andningsfrekvens       |                |       |           |            |                |
| SpO2 (pox)             |                |       |           |            |                |
| Syrgasbehandling       |                |       |           |            |                |
| Blodtryck              |                |       |           |            |                |
| Puls                   |                |       |           |            |                |
| ACVPU                  |                |       |           |            |                |
| Kroppstemperatur       |                |       |           |            | _              |
| NEWS2                  |                |       |           |            | •              |
| RL\$ 85                |                |       |           |            |                |
| Kroppsvikt             | 78 kg          |       |           |            | •              |
| Längd                  | 175 cm         |       |           |            |                |
| BMI                    |                |       |           |            |                |
| Smärta i vila          |                |       |           |            |                |
| Smärta vid aktivitet   |                |       |           |            |                |
| BladderScan            |                |       |           |            |                |
| RIK                    |                |       |           |            |                |
| Avföring               |                |       |           |            |                |
| Kräkning               |                |       |           |            |                |
| Makulera Journaltabell | Öppna Journalt | abell | Versioner | Dölj makul | erade kolumner |

#### Makulera

Vid felaktig registrering finns möjlighet att makulera antingen en kolumn eller en hel journaltabell, t.ex. vid registrering på fel patient. Tänk på att vid behov föra över värden till rätt journaltabell innan makulering. Det är inte möjligt att ångra en makulering.

#### Makulera kolumn

Klicka på aktuell kolumn och klicka på ikonen för **Ta bort/makulera kolumn**. Det går också högerklicka i kolumnen och välja detta. Ange makuleringsorsak i dialogrutan.

#### Makulera journaltabell

För detta krävs en särskild behörighet som samtliga sjuksköterskor i Region Jönköpings län har.

Victoria Krantz Ellinor Frejegård Gäller från Version Dokument ID

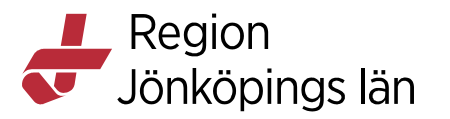

Gå in i aktuell journaltabell och klicka på knappen **Makulera Journaltabell**. Ange makuleringsorsak i dialogfönstret. Klicka på knappen **Makulera journaltabell**.

| 2023 01-01<br>06:00       0         Perifer venkateler 1                                                                                                    | Tabell Graf           |                       |           |              |             |         |                                                                                                    |
|----------------------------------------------------------------------------------------------------|-----------------------|-----------------------|-----------|--------------|-------------|---------|----------------------------------------------------------------------------------------------------|
| Oc:00       Oc:00         Perifer venkateter 1       Inspekterad         KAD       Insatt         Central venkateter       Image         Epidravenkateter       Omlaggning         Subkutan venport       Ventrikelsond         Dränage 1       Image         Perifer venkateter 3       Image         Makulera journaltabellen? Om du makulerar du makuleringsorsak       Makulera journaltabellen? Om du makulerar du makuleringsorsak         Markulera journaltabell       Avbryt |                       | 2023-01-01            |           |              | Ändra       |         |                                                                                                    |
| Perifer venkateler 1   Perifer venkateler 2   Inspekterad   KAD   Central venkateler   Epiduralikateler   Omläggning   Subkutan venport   Ventrikelssond   Dränage 1   Perifer venkateler 3                                                                                                    |                       | 08:00                 |           |              |             | Makule  | ra journaltabell X                                                                                                    |
| Perifer venkateter 2       Inspekterad         KAD       Insatt         Central venkateter       Insatt         Epiduralkateter       Omlaggning         Subkutan venport       Image 1         Ventrikelsond       Image 1         Perifer venkateter 3       Image 1         Makulera Journaltabell       Avtort                                                                                                    | Perifer venkateter 1  |                       |           |              |             | 0       |                                                                                                    |
| KAO insatt   Central venkateter    Epiduralikateter Omläggning   Subkutan venport    Ventrikelsond    Dränage 1    Perifer venkateter 3      Makulera journaltabell Avbryt     Makulera journaltabell Versioner     Makulera journaltabell Versioner                                                                                                    | Perifer venkateter 2  | Inspekterad           |           |              |             | - 7     | vill du makulera hela journaltabellen? Om du makulerar<br>journaltabellen så makuleras även tidigare signerade kolumner. |
| Central venkateter   Epiduralkateter   Omläggning   Subkutan venport   Ventrikelsond   Dränage 1   Perifer venkateter 3     Makulera journaltabell     Avbyt     Makulera Journaltabell     Versioner     Delignange 1     Omläggning                                                                                                    | KAD                   | Insatt                |           |              |             |         |                                                                                                    |
| Epiduralkateter Omiäggning   Subkutan venport                                                                                                    | Central venkateter    |                       |           |              |             | Ange en | makuleringsorsak                                                                                                    |
| Subkutan venport   Ventrikeisond   Dränage 1   Perifer venkateter 3     Makulera journaltabell     Avbr/t     Makulera journaltabell     Versioner                                                                                                    | Epiduralkateter       | Omläggning            |           |              |             |         |                                                                                                    |
| Ventrikeisond                                                                                                    | Subkutan venport      |                       |           |              |             |         |                                                                                                    |
| Dränage 1   Perifer venkateter 3     Makulera journaltabell     Avbr/t     Makulera journaltabell     Avsluta journaltabell     Versioner     Dolj makulerade kolumner                                                                                                    | Ventrikelsond         |                       |           |              |             |         |                                                                                                    |
| Perifer venkateter 3  Perifer venkateter 3  Makulera journaltabell Versioner  Versioner  Dolj makulerade kolumner                                                                                                    | Dränage 1             |                       |           |              |             |         |                                                                                                    |
| Makulera Journaltabell Versioner Dölj makulerade kolumner                                                                                                    | Perifer venkateter 3  |                       |           |              |             |         |                                                                                                    |
| Makulera Journaltabell Versioner Dölj makulerade kolumner                                                                                                    |                       |                       |           |              |             |         |                                                                                                    |
| Makulera Journaltabell / Versioner Dölj makulerade kolumner                                                                                                    |                       |                       |           |              |             |         |                                                                                                    |
| Makulera Journaltabell Avsluta journaltabell Versioner Dölj makulerade kolumner                                                                                                    |                       |                       |           |              |             |         |                                                                                                    |
| Makulera journaltabell Avsluta journaltabell Versioner Dölj makulerade kolumner                                                                                                    |                       |                       |           |              |             |         |                                                                                                    |
| Makulera journaltabell Avsluta journaltabell Versioner                                                                                                    |                       |                       |           |              | -           |         |                                                                                                    |
| Makulera Journaltabell Avsluta journaltabell Versioner Dölj makulerade kolumner                                                                                                    |                       |                       |           |              |             |         | Makulara journaltabell Avbot                                                                                             |
| Makulera Journaltabell Avsluta journaltabell Versioner Dölj makulerade kolumner                                                                                                    |                       |                       |           |              |             |         | Wakuera Journakaben Avoryc                                                                                               |
| Makulera Journaltabell Avsluta journaltabell Versioner Dölj makulerade kolumner                                                                                                    |                       |                       |           |              |             |         |                                                                                                    |
| Makulera Journaltabell Avsluta journaltabell Versioner Dölj makulerade kolumner                                                                                                    |                       |                       |           |              |             |         |                                                                                                    |
| Makulera Journaltabell Avsluta journaltabell Versioner Dölj makulerade kolumner                                                                                                    |                       |                       |           |              |             |         |                                                                                                    |
| Makulera Journaltabell Avsluta journaltabell Versioner Dölj makulerade kolumner                                                                                                    |                       |                       |           |              |             |         |                                                                                                    |
| Makulera Journaltabell Avsluta journaltabell Versioner Dölj makulerade kolumner                                                                                                    |                       |                       |           |              |             |         |                                                                                                    |
| Makulera Journaltabell Avsluta journaltabell Versioner Dölj makulerade kolumner                                                                                                    |                       |                       |           |              |             |         |                                                                                                    |
| Makulera Journaltabell Avsluta journaltabell Versioner Dölj makulerade kolumner                                                                                                    |                       |                       |           |              |             |         |                                                                                                    |
| Makulera Journaltabell Avsluta journaltabell Versioner Dölj makulerade kolumner                                                                                                    |                       |                       |           |              |             |         |                                                                                                    |
| Makulera Journaltabeli Avsluta journaltabeli Versioner Dõlj makulerade kolumner                                                                                                    |                       |                       |           |              |             |         |                                                                                                    |
| Makulera Journaltabell Avsluta journaltabell Versioner Dölj makulerade kolumner                                                                                                    |                       |                       |           |              |             |         |                                                                                                    |
|                                                                                                    | Makulera Journaltabel | Avsluta journaltabell | Versioner | 🗌 Dölj makul | erade kolum | ner     |                                                                                                    |

Makulerade värden från journaltabell visas inte i patientöversikten, analysytan eller gemensamma dokument.

Godkänt av Innehållsansvarig Kapitel Victoria Krantz Ellinor Frejegård Gäller från Version Dokument ID

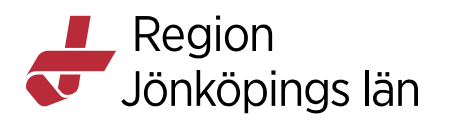

## Skriva ut

Klicka på knappen **Skriv ut**. Fyll i informationen i dialogrutan. En journalreferens till utskriften skapas.

|                      | Skriv ut journa | Itabell                         | ×               |                          |
|----------------------|-----------------|---------------------------------|-----------------|--------------------------|
| 2023-11-15<br>16:00  | Antal kopior*   | 1 \$                            |                 |                          |
| 150 ml               | Тур*            | <välj></välj>                   | •               |                          |
| Miktion              | Beprövad av*    | <välj></välj>                   | •               |                          |
| Sittande             | Enhet*          | <välj></välj>                   | •               |                          |
|                      | Mottagare* 🚺    |                                 |                 |                          |
|                      | Kommentar       |                                 | 100 tecken kvar |                          |
|                      |                 | OK <u>A</u> vbryt               |                 |                          |
| abell Avsluta journa | Itabell 🗌 Versi | oner 🔲 Dölj makulerade kolumner | 4               | 1 = -1 ± +1              |
|                      |                 |                                 | (               | Skriv ut 🔻 Signera Stäng |

Victoria Krantz Ellinor Frejegård Gäller från Version Dokument ID